# Network Security: Computer Forensics

Menurut Dr. HB Wolfre, definisi dari forensik komputer adalah sebagai berikut [1]:

"A methodological series of techniques and procedures for gathering evidence, from computing equipment and various storage devices and digital media, that can be presented in a court of law in a coherent and meaningful format."

Serangkaian metodologis teknik dan prosedur untuk mengumpulkan bukti-bukti, dari peralatan dan berbagai perangkat penyimpanan dan media digital komputasi, yang dapat disajikan di pengadilan hukum dalam format yang koheren dan bermakna

Tujuan dan Fokus Forensik Komputer, yaitu [1]:

- Untuk membantu memulihkan, menganalisa, dan mempresentasikan materi/entitas berbasis digital atau elektronik sedemikian rupa sehingga dapat dipergunakan sebagai alat butki yang sah di pengadilan.
- 2. Untuk mendukung proses identifikasi alat bukti dalam waktu yang relatif cepat, agar dapat diperhitungkan perkiraan potensi dampak yang ditimbulkan akibat perilaku jahat yang dilakukan oleh kriminal terhadap korbannya, sekaligus mengungkapkan alasan dan motivitasi tindakan tersebut sambil mencari pihak-pihak terkait yang terlibat secara langsung maupun tidak langsung dengan perbuatan tidak menyenangkan dimaksud.

Berikut adalah manfaat dari forensik komputer [1]:

- 1. Organisasi/perusahaan dapat selalu siap dan tanggap seandainya ada tuntutan hukum yang melanda dirinya, terutama dalam mempersiapkan bukti-bukti pendukung yang di butuhkan.
- Seandainya terjadi peristiwa kejahatan yang membutuhkan investigasi lebih lanjut, dampak gangguan terhadap operasional organisasi atau perusahaan dapat diminimalisir.
- Para kriminal atau pelaku kejahatan akan berpikir dua kali sebelum menjalankan aksi kejahatannya terhadap organisasi atau perusahaan tertentu yang memiliki kapabilitas forensik komputer;
- Membantu organisasi atau perusahaan dalam melakukan mitigasi resiko teknologi informasi yang dimilikinya

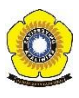

Fokus data yang di kumpulkan pada bidang forensik di bagi menjadi tiga kategor, yaitu :

- 1. *Active Data* : yaitu informasi terbuka yang dapat dilihat oleh siapa saja, terutama data, program, maupun file yang dikendalikan oleh sistem operasi.
- 2. *Archival Data* : yaitu informasi yang telah menjadi arsip sehingga telah disimpan sebagai backup dalam berbagai bentuk alat penyimpan seperti hardisk eksternal, CD ROM, backup tape, DVD, dan lain-lain.
- 3. *Latent Data* : yaitu informasi yang membutuhkan *tools* khusus untuk mendapatkannya karena sifatnya yang khusus, misalnya: telah dihapus, ditimpa data lain, rusak (*corrupted file*), dan lain sebagainya

Ada banyak sekali hal yang bisa menjadi petunjuk atau jejak dalam setiap tindakan kriminal yang dilakukan dengan menggunakan teknologi seperti komputer. Contohnya adalah sebagai berikut [1]:

- Log file atau catatan aktivitas penggunaan komputer yang tersimpan secara rapi dan detail di dalam sistem.
- File yang sekilas telah terhapus secara sistem, namun secara teknikal masih bisa diambil dengan cara-cara tertentu.
- Catatan digital yang dimiliki oleh piranti pengawas trafik seperti IPS (*Intrusion Prevention System*) dan IDS (*Intrusion Detection System*).
- Hard disk yang berisi data/informasi backup dari sistem utama.
- Rekaman email, mailing list, blog, chat, dan mode interaksi dan komunikasi lainnya.
- Beraneka ragam jeis berkas file yang dibuat oleh sistem maupun aplikasi untuk membantu melakukan manajemen file (misalnya: .tmp, .dat, .txt, dan lain-lain).
- Rekam jejak interaksi dan trafik via internet dari satu tempat ke tempat yang lain (dengan berbasis IP address misalnya).
- Dan lain-lain.

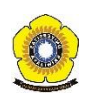

Pada tugas 6 tentang forensic, terdapat sebuah contoh kasus yang harus diselesaikan. Berikut adalah contoh kasus forensik yang dilakukan pada percobaan tugas 6 :

Telah tertangkap seorang pengedar narkoba kelas kakap, polisi kesulitan untuk melakukan pengungkapan secara menyeluruh terhadap jaringan pengedar karena minimnya informasi yang tersedia, kita di minta bantuan oleh polisi untuk melakukan forensic terhadap file yang di temukan pada harddrive pelaku guna mendapatkan informasi lebih lanjut. kita di minta bantuan untuk mendapatkan beberapa informasi di bawah :

- 1. Who is Joe Jacob's supplier of marijuana and what is the address listed for the supplier?
- 2. What crucial data is available within the coverpage.jpg file and why is this data crucial?
- 3. What (if any) other high schools besides Smith Hill does Joe Jacobs frequent?
- 4. For each file, what processes were taken by the suspect to mask them from others?
- 5. What processes did you (the investigator) use to successfully examine the entire contents of each file?

Solusi untuk memecahkan kasus narkoba pada kotak diatas, berikut adalah tools yang digunakan :

- Autopsy
- Foremost
- Strings
- Ghex

Hal yang harus kita lakukan untuk melakukan computer forensic untuk menyelidiki kasus narkoba diatas, kita download terlebih dahulu file zip pada url : <a href="http://old.honeynet.org/scans/scan24">http://old.honeynet.org/scans/scan24</a>

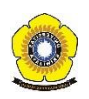

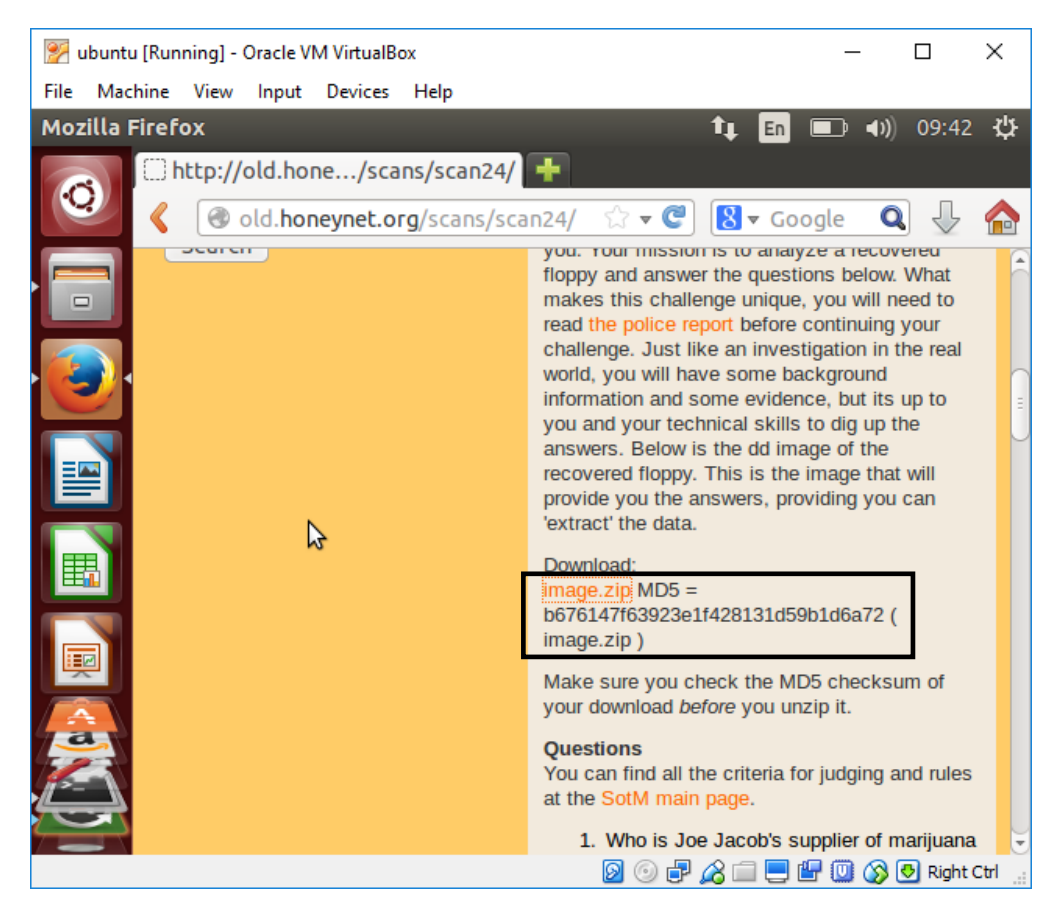

Gambar 1: url tempat download file zip untuk kasus narkoba

Pada gambar 1 dapat kita lihat terdapat file yang bernama image.zip. MD5 berfungsi untuk mengecek keaslian dari file. Setelah download kita extrak file image.zip yang terdapat pada direktori Download.

Agar memudahkan pada saat mencari file, penulis memindahkan file image.zip dalam direktori kjk, dengan path yaitu : /home/fepi/Documents/kjk.

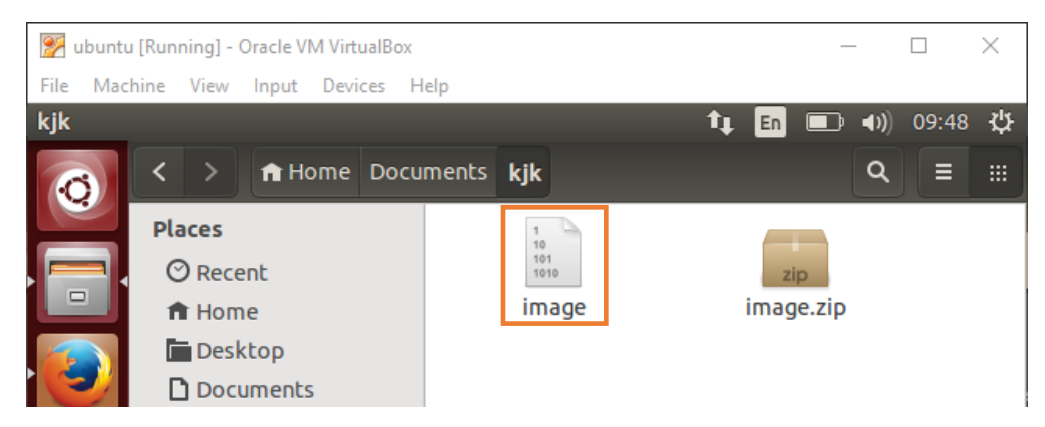

Gambar 2: file image.zip setelah diekstrak

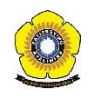

Setelah kita melakukan proses ekstrak, dapat kita lihat file image.zip berisi sebuah file image yang belum diketahui tipe filenya. Agar dapat mengetahui tipe file tersebut kita gunakan *command* : **file (spasi) nama\_file**.

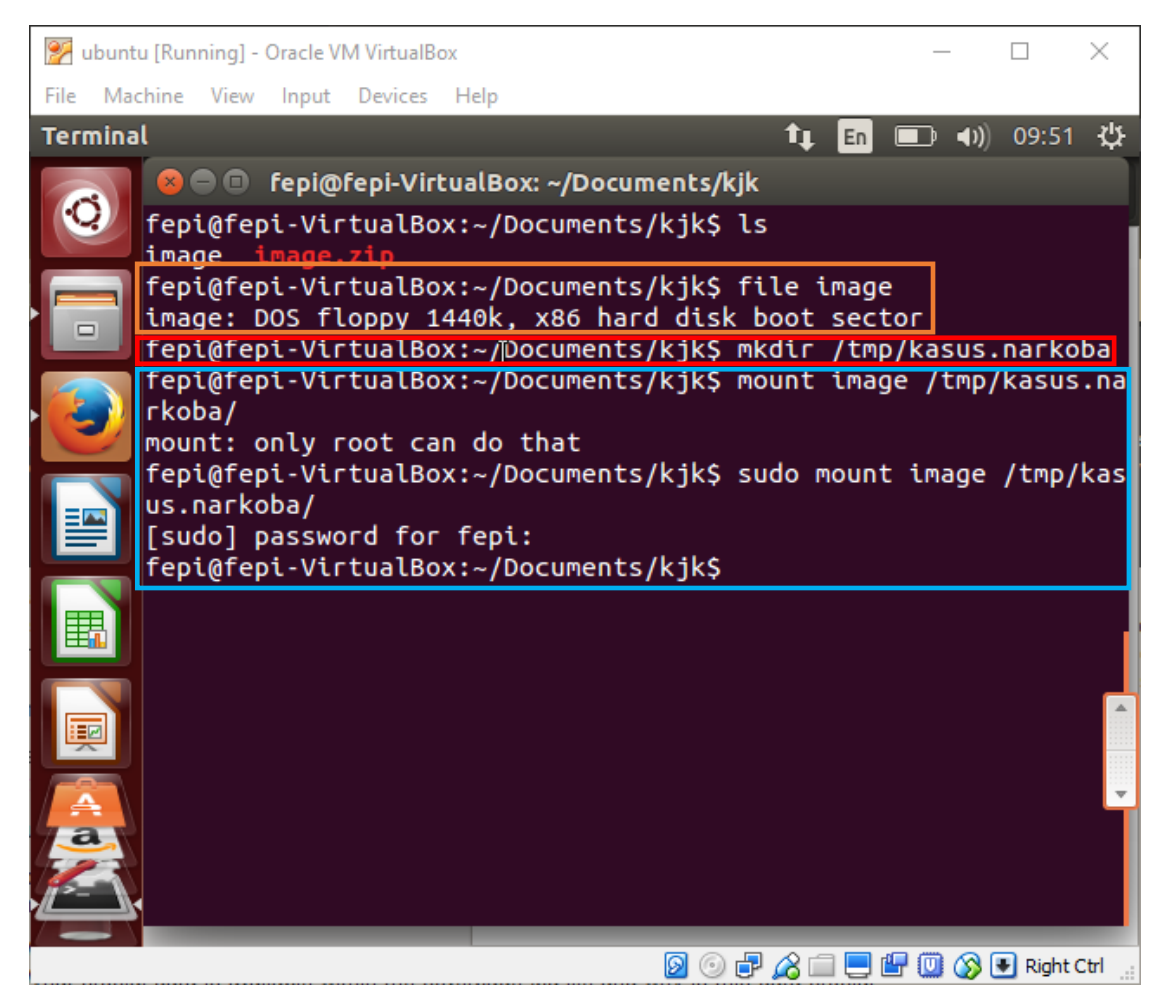

Gambar 3: image

Berdasarkan kotak yang berwarna oren dapat kita lihat hasil dari file image berupa **DOS floppy 1440k, x86 hard disk boot sector.** Boot sector adalah bagian dari hard disk atau floppy disk yang memiliki kode yang tersimpan di dalamnya program boot khusus, dan untuk referensi fitur kunci lain untuk menjaga disk bekerja.

Setelah mengetahui tipe file image,kita buat direktori baru yang dapat dilihat pada kotak berwarna merah pada gambar 3. **\$mkdir /tmp/kasus.narkoba,** mkdir artinya perintah untuk membuat direktori baru. Direktori tersebut dibuat pada /tmp/kasus.narkoba. tmp artinya *temporary* yang bersifat sementara jika kita restart, direktori yang dibuat tadi akan hilang. Kasus.narkoba merupakan nama direktori yang akan dibuat.

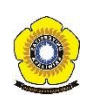

Kotak warna biru yang terdapat pada gambar 3 merupakan proses mount file image dengan direktori yang telah kita buat. Mount merupakan perintah yang akan memount filesystem ke suatu direktori atau mount-point yang telah ditentukan. Hanya superuser yang bisa menjalankan perintah ini.

Setelah melakukan mount, kita lihat isi direktori tmp/kasus.narkoba (gambar 4).

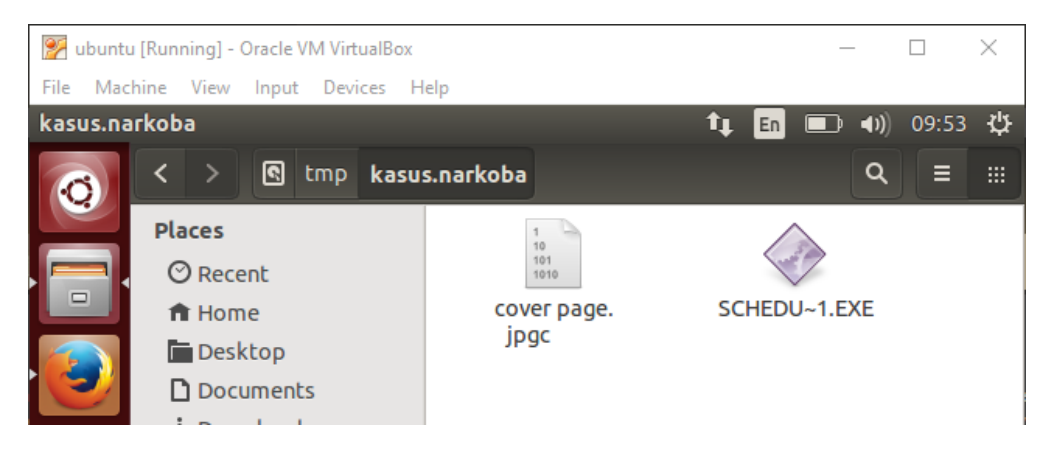

Gambar 4: isi direktori /tmp/kasus.narkoba

Pada direktori kasus.narkoba, dapat kita lihat pada gambar 4 terdapat file yang bernama **cover page.jpgc** dan **SCHEDU~1.EXE.** Kedua file tersebut kita belum mengetahui tipe filenya. Untuk mengecek tipe file kita gunakan kembali *command* **file \*.** Tanda bintang artinya mengecek semua tipe file dalam direktori kasus.narkoba.

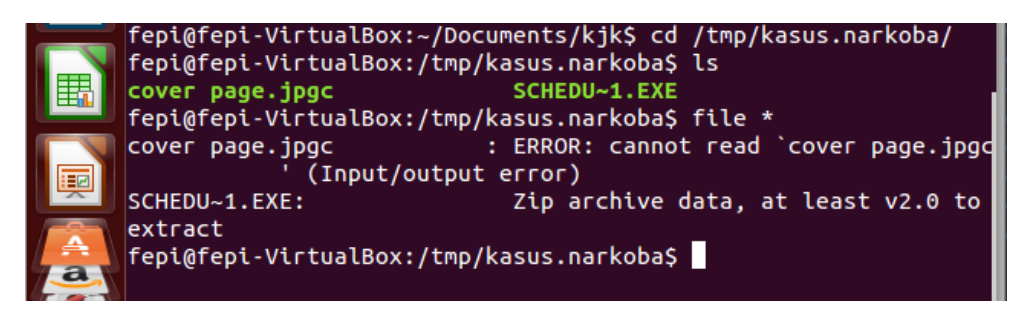

Gambar 5: proses pengecekan tipe file pada direktori kasus.narkoba

Pada gambar 5 dapat kita lihat bahwa **cover page.jpgc** merupakan file ERROR tidak bisa dibaca. File **cover page.jpgc** tidak dapat dibaca, dapat kita analisa kemungkinan file tersebut telah dihapus sebelumnya oleh tersangka. Untuk melihat file **cover page.jpgc** kita gunakan tools untuk forensic. Sedangkan file **SCHEDU~1.EXE** bertipe zip.

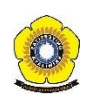

Untuk melakukan forensic terhadap file **cover page.jpgc** dan **SCHEDU~1.EXE** kita gunakan tools **autopsy, foremost, strings,** dang hex [2].

- Autopsy : merupakan antarmuka grafis untuk tool analisis investigasi diginal perintah baris The Sleuth Kit. Tools tersebut dapat menganalisis disk dan filesistem Windows dan UNIX (NTFS, FAT, UFS1/2, Ext2/3). The Sleuth Kit dan Autopsy bersifat Open Source dan berjalan pada platform UNIX. Karena Autopsy berbasis HTML, kita dapat koneksi ke server Autopsy dari sembarang platform dengan menggunakan browser HTML.
- Foremost : merupakan sebuah tool yang dapat digunakan untuk me-recover file berdasarkan header, footer, atau struktur data file tersebut. Header dan footer dapat diberikan dalam sebuah file konfigurasi atau anda dapat memberikan opsi perintah baris untuk menentukan tipe file built-in. Tipe built-in ini mencari struktur data format file yang diberikan sehingga memberikan recovery yang cepat dan handal. Jika tidak tersedia tipe built-in untuk format yang anda inginkan, anda dapat mendefisikan formatnya dalam file konfigurasi foremost.conf. Beberapa format yang didukung secara built-in adalah gif, jpg, png, bmp, avi, mov, doc, html, pdf, wav, zip, rar, wmv, ppt, xls, sxw, sxc, dan sxi.
- **Strings :** merupakan *tools* aplikasi yang berfungsi untuk melihat karakter pada sebuah file.
- **Ghex** : merupakan *tools* aplikasi yang digunakan untuk mengkonvert atau mengubah file teks ke file hexa.

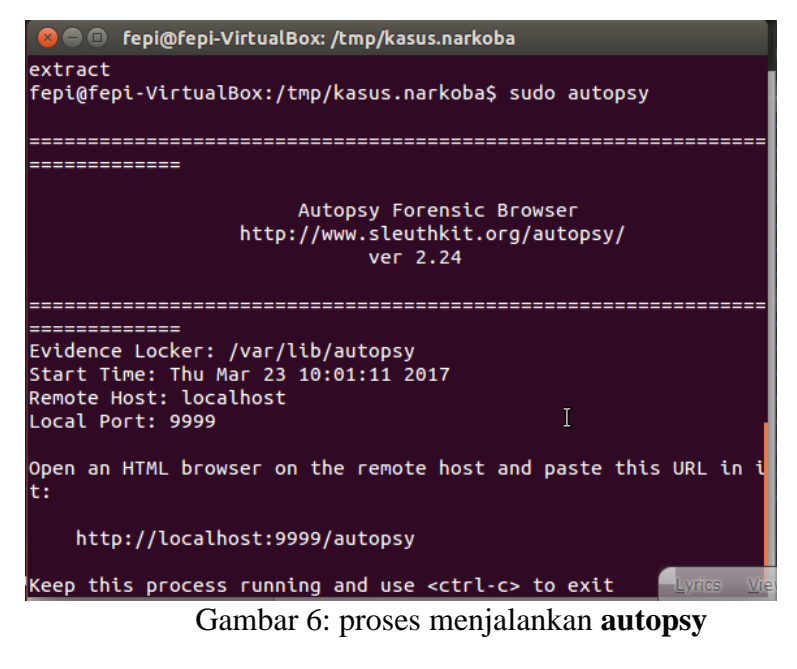

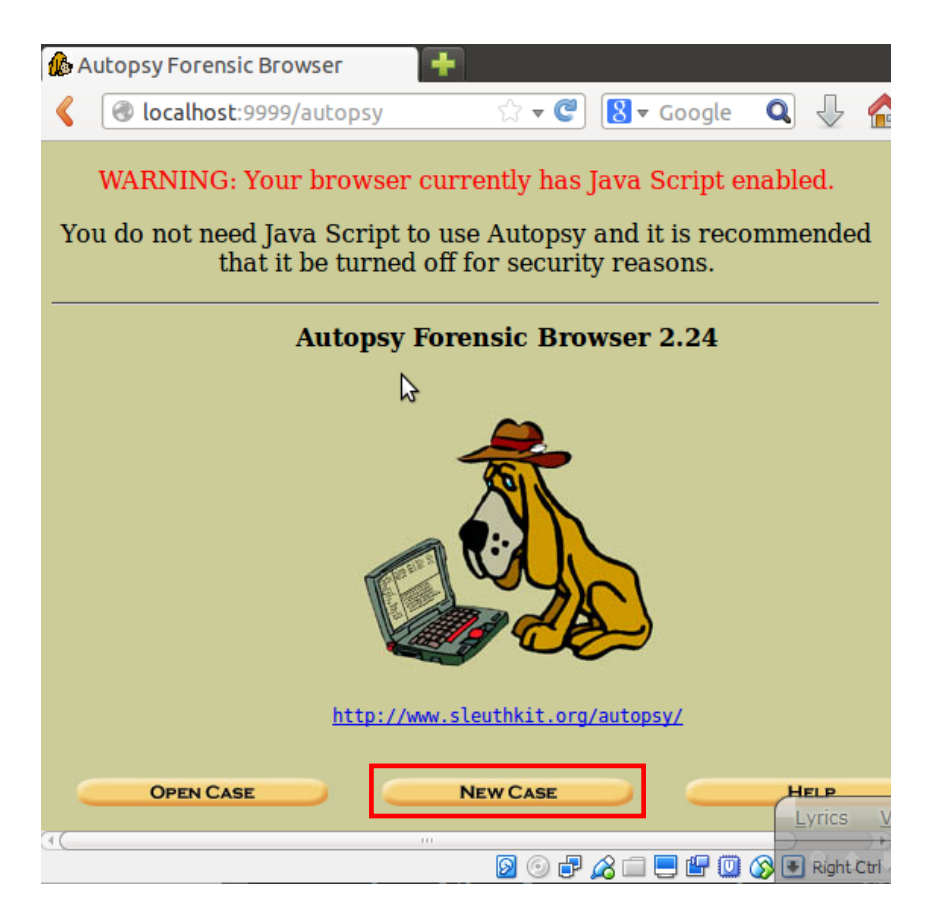

Gambar 7: interfaces Autopsy Forensic Browser

Untuk melakukan forensic kita klik New Case. New Case berguna untuk menambahkan kasus penyelidikan baru.

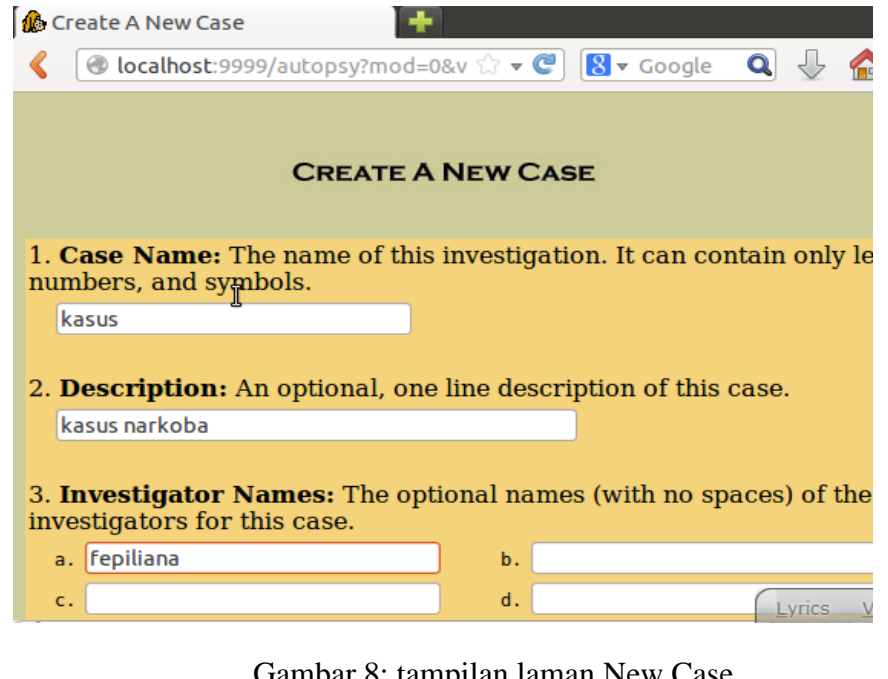

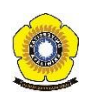

Gambar 8: tampilan laman New Case

| 🎪 Creating Case: kasus                                                                                                    | -               |                         |            |      |  |  |  |
|----------------------------------------------------------------------------------------------------|-----------------|-------------------------|------------|------|--|--|--|
| localhost:9999/autopsy?mod=                                                                                                    | =0&v 🗘 🔻 🥑      | <mark>8</mark> ▼ Google | Q 🖟        |      |  |  |  |
| Creating Case: kasus<br>Case directory (/var/lib/autopsy/kasus/) created<br>Configuration file (/var/lib/autopsy/kasus/case.aut) created                                                                                       |                 |                         |            |      |  |  |  |
| We must now create a host for this case.                                                                                                    |                 |                         |            |      |  |  |  |
| Please select your name from th                                                                                                    | e list: fepilia | ina 🛟                   |            | [    |  |  |  |
| 🚯 Adding Host Joe_Jacob to kasus 📑                                                                                                    | 7               |                         |            |      |  |  |  |
| localhost:9999/autopsy?mod=                                                                                                    | :0&v 😭 🔻 🥙      | <mark>8</mark> ▼ Google | Q 🗸        |      |  |  |  |
| Adding host: Joe_Jacob to Case kasus<br>Host Directory (/var/lib/autopsy/kasus/Joe_Jacob/) created<br>Configuration file (/var/lib/autopsy/kasus/Joe_Jacob/host.aut) created<br>We must now import an image file for this host |                 |                         |            |      |  |  |  |
| 🚯 Open Image In kasus: Joe Jacob 📕                                                                                                    | 3               |                         |            |      |  |  |  |
| Iocalhost:9999/autopsy?mod=                                                                                                    | :0&v ☆ ▼ 🥙      | 🛿 🔻 Google              | <b>Q</b> J |      |  |  |  |
| Case: kasus<br>Host: Joe_Jacob<br>No images have been added to this host yet<br>Select the Add Image File button below to add one<br>ADD IMAGE FILE<br>HELP                                                                    |                 |                         |            |      |  |  |  |
| FILE ACTIVITY TIME LINES                                                                                                    | IAGE INTEGRITY  | Event Seg               | ASH DATAB  | ASES |  |  |  |

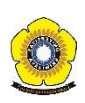

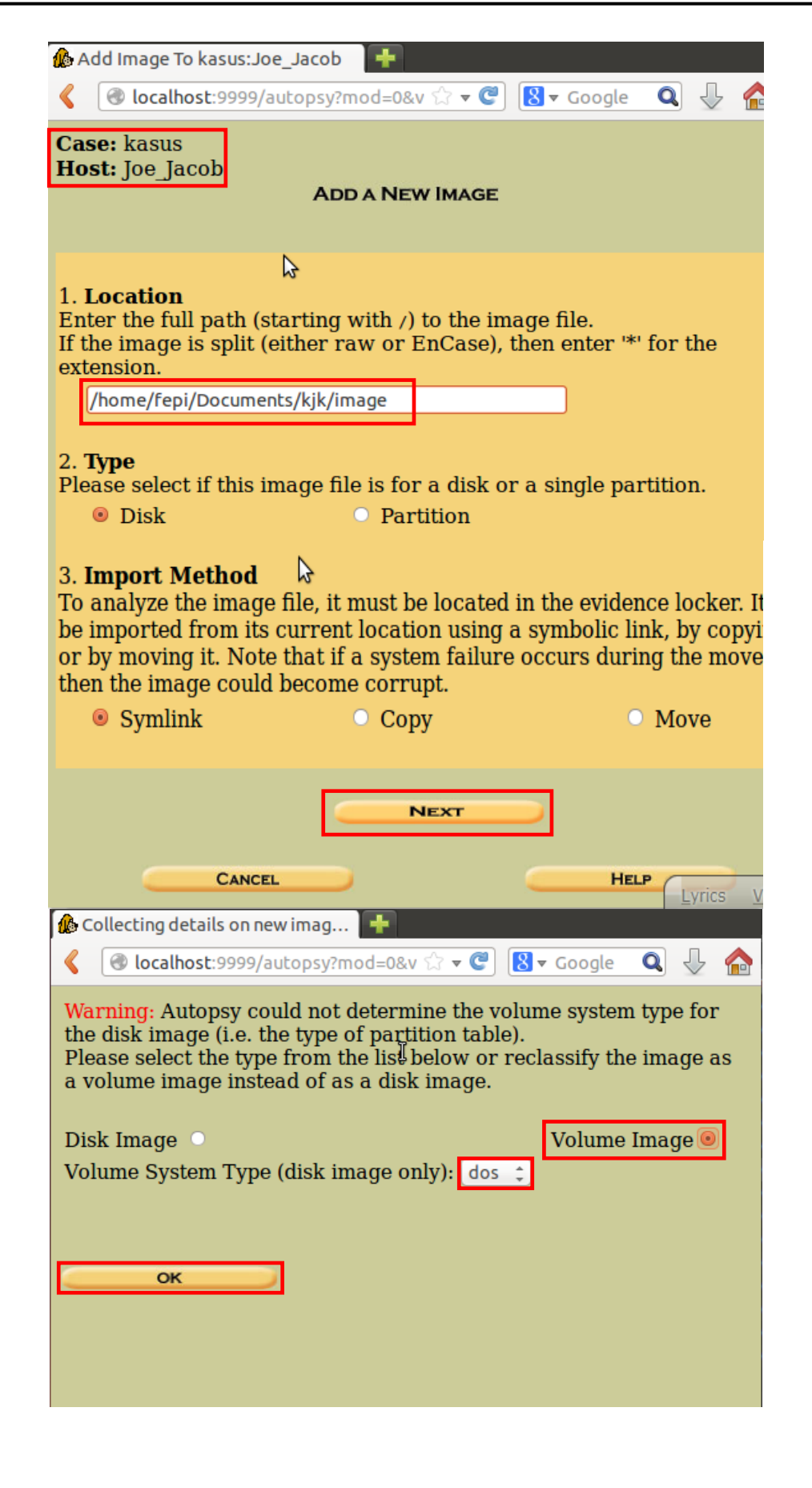

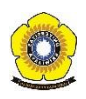

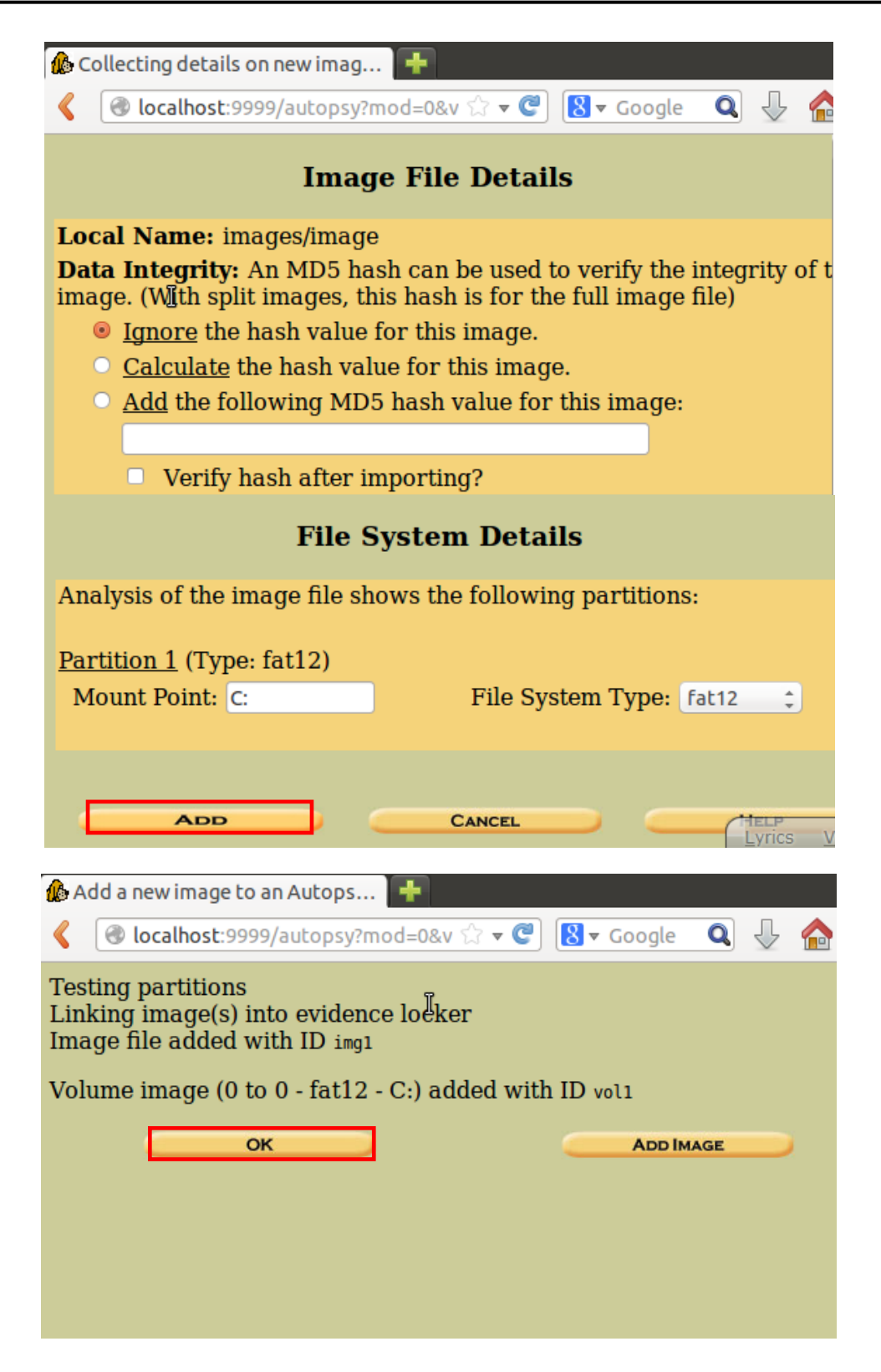

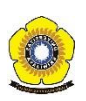

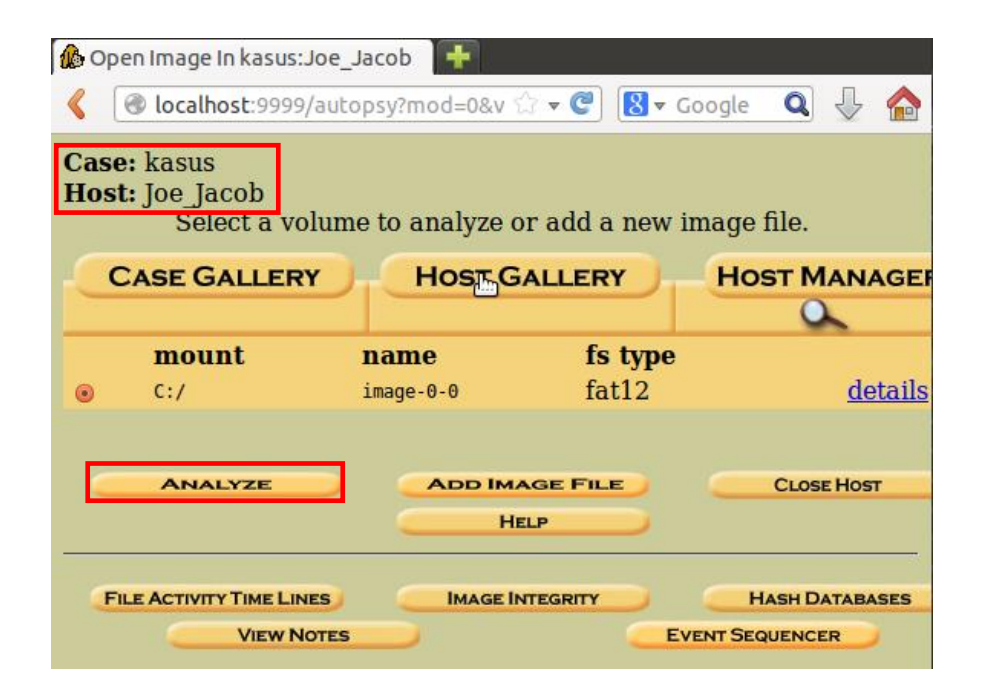

|                                                         |     | FILE            | ANALYSIS                       | Keyword Search File                    | ETYPE IMAGE DETAILS   | META DATA          | DATA UNIT HELP              | X          |     |     |              |
|---------------------------------------------------------|-----|-----------------|--------------------------------|----------------------------------------|-----------------------|--------------------|-----------------------------|------------|-----|-----|--------------|
| Directory Seek<br>Enter the name of                     |     | Directo         | OTY: <u>C:/</u><br>Gene        | RATE MD5 LIST OF FILES                 |                       |                    |                             |            |     |     |              |
| a directory that<br>you want to view.<br><sup>C:/</sup> |     | ype<br>:/ in    |                                | WRITTEN                                | Access                | ED                 | CREATED                     | Size       | UID | GID | Мета         |
|                                                         | v   | /v <u>s</u>     | FAT1                           | 0000-00-00<br>00:00:00 (U              | 0000-0<br>TC) 00:00:  | 00-00<br>:00 (UTC) | 0000-00-00<br>00:00:00 (UTC | 4608       | 0   | 0   | <u>45780</u> |
| View                                                    | v   | /v <u>s</u>     | FAT2                           | 0000-00-00<br>00:00:00 (U              | 0000-0<br>TC) 00:00:  | 00-00<br>:00 (UTC) | 0000-00-00<br>00:00:00 (UTC | 4608       | 0   | 0   | <u>45781</u> |
| File Name<br>Search                                     | v   | /v \$           | <u>imbr</u>                    | 0000-00-00<br>00:00:00 (U              | 0000-0<br>TC) 00:00:  | 00-00<br>:00 (UTC) | 0000-00-00<br>00:00:00 (UTC | 512        | 0   | 0   | <u>45779</u> |
| Enter a Perl                                            | d   | /d \$           | OrphanFiles/                   | 2 0000-00-00<br>00:00:00 (U            | 0000-0<br>TC) 00:00:  | 00-00<br>:00 (UTC) | 0000-00-00<br>00:00:00 (UTC | :)         | 0   | 0   | <u>45782</u> |
| regular<br>expression for the                           | r   | /r 🤤            | :over page.jp                  | 2002-09-11<br>08:30:52 (W              | 2002-0<br>7IB) 00:00: | 09-11<br>:00 (WIB) | 2002-09-11<br>08:50:27 (WIB | 15585<br>) | 0   | 0   | <u>8</u>     |
| want to find.                                           | ✓ r | /r <u>]</u>     | limmy Jungle.                  | . <u>doc</u> 2002-04-15<br>14:42:30 (W | 2002-0<br>/IB) 00:00: | 09-11<br>:00 (WIB) | 2002-09-11<br>08:49:49 (WIB | 20480<br>) | 0   | 0   | <u>5</u>     |
|                                                         | r   | $r \frac{S}{V}$ | <u>icheduled</u><br>/isits.exe | 2002-05-24<br>08:20:32 (W              | 2002-0<br>/IB) 00:00: | 09-11<br>:00 (WIB) | 2002-09-11<br>08:50:38 (WIB | 1000       | 0   | 0   | 11           |
| SEARCH                                                  |     |                 |                                |                                        |                       |                    |                             |            |     |     | <u> </u>     |
| ALL DELETED FILES                                       |     |                 |                                |                                        | File Bro              | wsing Mode         | e                           |            |     |     |              |
| EXPAND DIRECTORIES                                      |     |                 | Ø                              |                                        |                       |                    |                             |            |     |     |              |

|                                                                                                    | ? X |
|----------------------------------------------------------------------------------------------------|-----|
| File System Layout (in sectors)<br>Total Range: 0 - 2879<br>* Reserved: 0 - 0<br>* FAO Sector: 0<br>* FAT 0: 1 - 9<br>* FAT 1: 10 - 18<br>* Data Area: 19 - 2879<br>** Root Directory: 19 - 32<br>** Cluster Area: 33 - 2879 |     |
| METADATA INFORMATION                                                                                                    |     |
| Range: 2 - 45782<br>Root Directory: 2                                                                                                    |     |
| CONTENT INFORMATION                                                                                                    |     |
| Sector Size: 512<br>Cluster Size: 512<br>Total Cluster Range: 2 - 2848                                                                                                    |     |
| FAT CONTENTS (in sectors)                                                                                                    |     |
| <u>73-103 (31)</u> -> EOF<br><u>104-108 (5)</u> -> EOF                                                                                                    |     |

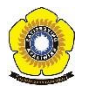

|                                      | FILE ANALYSIS KEYWORD SEARCH FILE TYPE IMAGE DETAILS META DATA DATA DATA UNIT HELP CLOSE |
|--------------------------------------|------------------------------------------------------------------------------------------|
| Sector Number: 73 Number of Sectors: |                                                                                          |
| Address Type:<br>Regular (dd)        | ASCII Contents of Sectors 73-103 in image-0-0                                            |
|                                      | 21.12222222222222222222222222222222222                                                   |
| ALLOCATION LIST                      | <pre>.54.%6'()*56789:CDEFGHIJSTUWWYZcdefghijstuwwyz</pre>                                |
| 2                                    |                                                                                          |

| + https://en.wikipedia.or    | g/wiki/List_of_file_signatures       | C Q Search                                     |          |               | ) 🔽 🦊 🎓 😕                                 | ≡ |
|------------------------------|--------------------------------------|------------------------------------------------|----------|---------------|-------------------------------------------|---|
| 🛅 Most Visited 👻 🕒 Linux Min | t 🖫 Community 🖫 Forums 🖫 Blog 🔊 News | •                                              |          |               |                                           |   |
|                              |                                      |                                                |          |               |                                           |   |
|                              | bpg                                  | Better Portable Graphics format <sup>(7)</sup> | 0        | BPGû          | 42 50 47 FB                               |   |
| \$                           |                                      |                                                |          | ÿØÿÛ          | FF D8 FF DB                               | 0 |
|                              | jpg<br>jpeg                          | JPEG raw or in the 💷 or Exif file format       | 0        | ÿØÿàJ<br>F IF | FF D8 FF E0 nn<br>nn 4A 46<br>49 46 00 01 |   |
|                              |                                      |                                                |          | ÿØÿáE<br>x if | FF D8 FF E1 nn<br>nn 45 78<br>69 66 00 00 |   |
|                              | ilbm<br>Ibm<br>ibm<br>iff            | IFF Interleaved Bitmap Image                   | 0<br>any | FORM<br>ILBM  | 46 4F 52 4D nn<br>nn nn nn<br>49 4C 42 4D |   |

| ASCII (display - I<br>F                       | ← PREVIOUS NEXT →     EXPORT CONTENTS ADD NOTE     report) * Hex (display - report) * ASCII Strings (display - interport) * ASCII Strings (display - interport) * ASCII Strings (d | ay - <u>report</u> )                                                                         |
|-----------------------------------------------|----------------------------------------------------------------------------------------------------|----------------------------------------------------------------------------------------------|
| Status: Allocated                             | Opening vol1-Sector73.raw + ×                                                                                                    |                                                                                              |
| ASCII Contents of Sectors 73-103 in image-0-0 | You have chosen to open:                                                                                                    | 5                                                                                            |
| JFIF`,`.`                                     | which is: BIN file<br>from: http://localhost:9999<br>Would you like to save this file?                                                                                                    |                                                                                              |
| <pre></pre>                                   | Cancel Save File                                                                                                    |                                                                                              |
| A. LPEgt.a./"lC.d.A*.<br>                     | Uh. [U., Y., [., \$., K.h., c <sup>2</sup> 2.R., u., A=2>c.s. Mmp.Z<br>J., Mx.#{m.`T., reb.*mN/>!:>.g., "i., d.L., 20.<br>II.v.P.j., 8.@.6., Y4Ky#.Y);F., W. W. {T.>S.<br>.vR]M6.029r6.q.1.~{ov.{BQy.on                                                                                                    | ai.8%Pl/VWv<7i.da!0*:<br>.VXsN#Q.m.XH fw2/.dmvhw<br>.dRB.Z.VWIlYY".w"2.9ec                   |
| >                                             |                                                                                                    | > ;>qII<br>§5T.H;JWcnWnb.Hc}G(Xc.64<br>n.w.Mf;:a.ob.c.9~'+kk.`.<br>v.G.x{LkH\$G(c@"R%f*\$.~T |

Gambar 9: proses melakukan forensic menggunakan tools autopsy

Universitas Sriwijaya | Fakultas Ilmu Komputer

O

|                                                                              | vol1-Sector7                                                   | 3.Jpg - GHex                                           |                                     | - + ×                  |
|------------------------------------------------------------------------------|----------------------------------------------------------------|--------------------------------------------------------|-------------------------------------|------------------------|
| File Edit View Windows Help                                                  |                                                                |                                                        |                                     |                        |
| 000000000 FF D8 FF E0 00 10 4A 46 49<br>00000001 F08 07 07 07 09 09 08 0A 0C | 46 00 01 01 01 00 60 00 60 00<br>14 0D 0C 0B 0B 0C 19 12 13 0F | 00 FF DB 00 43 00 08 06 0<br>14 1D 1A 1F 1E 1D 1A 1C 1 | 6 07 06 05JFIF.<br>C 20 24 2E       | `.`                    |
| 0000003E27 20 22 2C 23 1C 1C 28 37                                           | 29 2C 30 31 34 34 34 1F 27 39                                  | 3D 38 32 3C 2E 33 34 32 F                              | F DB 00 43 ' ",#(7),                | 01444.'9=82<.342C      |
| 0000005D01 09 09 09 0C 0B 0C 18 0D                                           | OD 18 32 21 1C 21 32 32 32 32                                  | 32 32 32 32 32 32 32 32 32 32                          | 2 32 32 32                          | 2!.!222222222222222222 |
| 0000007C32 32 32 32 32 32 32 32 32 32 32 32 32 3                             | C7 AA DA AB AB AB AB AB AB AB AB AB AB AB AB AB                | - 32 32 32 32 32 32 32 32 32 32 32                     | 2 32 32 32 22 22222222222           | "                      |
| 000000BA01 01 01 01 01 00 00 00 00                                           | 00 00 00 00 01 02 03 04 05 06                                  | 07 08 09 0A 0B FF C4 00 B                              | 5 10 00 02                          |                        |
| 000000D901 03 03 02 04 03 05 05 04                                           | 04 00 00 01 7D 01 02 03 00 04                                  | 11 05 12 21 31 41 06 13 5                              | 1 61 07 22                          | }!1AQa."               |
| 000000F871 14 32 81 91 A1 08 23 42                                           | B1 C1 15 52 D1 F0 24 33 62 72                                  | 82 09 0A 16 17 18 19 1A 2                              | 5 26 27 28 q.2#B                    | .R\$3br%&'(            |
| 0000011729 2A 34 35 36 37 38 39 3A                                           | 43 44 45 46 47 48 49 4A 53 54                                  | 55 56 57 58 59 5A 63 64 6                              | 5 66 67 68 )*456789:CD              | EFGHIJSTUVWXYZcdefgh   |
| 00000155A6 A7 A8 A9 AA B2 B3 B4 B5                                           | R6 B7 B8 B9 BA C2 C3 C4 C5 C6                                  | C7 C8 C9 CA D2 D3 D4 D5 D                              | 6 D7 D8 D9                          |                        |
| 00000174DA E1 E2 E3 E4 E5 E6 E7 E8                                           | E9 EA F1 F2 F3 F4 F5 F6 F7 F8                                  | F9 FA FF C4 00 1F 01 00 0                              | 3 01 01 01                          |                        |
| 0000019301 01 01 01 01 01 00 00 00                                           | 00 00 00 01 02 03 04 05 06 07                                  | 08 09 0A 0B FF C4 00 B5 1                              | 1 00 02 01                          |                        |
| 000001B202 04 04 03 04 07 05 04 04                                           | 00 01 02 77 00 01 02 03 11 04                                  | 05 21 31 06 12 41 51 07 6                              | 1 71 13 22                          | .w!1AQ.aq."            |
| 0000010132 81 08 14 42 91 A1 B1 C1<br>000001E028 29 24 35 36 37 38 39 34     | 43 44 45 46 47 48 49 44 53 54                                  | 55 56 57 58 59 54 63 64 6                              | 9 IA 20 27 2B#                      | SRDr\$4.%&             |
| 0000020F69 6A 73 74 75 76 77 78 79                                           | 7A 82 83 84 85 86 87 88 89 84                                  | 92 93 94 95 96 97 98 99 9                              | A A2 A3 A4 ijstuvwxyz.              |                        |
| 0000022EA5 A6 A7 A8 A9 AA B2 B3 B4                                           | B5 B6 B7 B8 B9 BA C2 C3 C4 C5                                  | C6 C7 C8 C9 CA D2 D3 D4 D                              | 5 D6 D7 D8                          |                        |
| 0000024DD9 DA E2 E3 E4 E5 E6 E7 E8                                           | E9 EA F2 F3 F4 F5 F6 F7 F8 F9                                  | FA FF DA 00 0C 03 01 00 0                              | 2 11 03 11                          |                        |
| 0000026000 3F 00 F/ FA 28 A2 80 0A                                           | 28 A2 80 0A C4 D7 B5 6B CD 33                                  | 16 B3 E1 AB 60 80 7E 14 3                              | B 36 C8 B3 . ? ( ( (                | K.5l,b                 |
|                                                                              |                                                                |                                                        | 5 00 5A 50 [q,                      | ,                      |
| Signed 8 bit: 0                                                              | Signed 32 bit                                                  | 16843008                                               | Hexadecimal:                        | 00                     |
| Unsigned 8 bit: 0                                                            | Unsigned 32 bit                                                | 16843008                                               | Octal:                              | 000                    |
| Signed 16 bit: 256                                                           | Float 32 bit                                                   | 2,369428e-38                                           | Binary:                             | 0000000                |
| Unsigned 16 bit: 256                                                         | Float 64 bit                                                   | 2,744411e+154                                          | Stream Length:                      | 8 - +                  |
| Show little endian o                                                         | decoding                                                       | Show                                                   | v unsigned and float as hexadecimal |                        |
| Offset: 0xA; 0x6 bytes from 0x5 to 0xA selected                              |                                                                |                                                        |                                     |                        |

Gambar 10: Tampilan file image ketika dibuka dengan tools Ghex.

*Tools* Ghex digunakan untuk melihat file hexa.Berdasarkan dari hasil Fat Contents 73-103 (31) yang telah dilakukan forensic, kita dapat mengetahui bahwa file tersebut memiliki *signature* berupa JFIF (berdasakan kode ASCII). Jika kita telusuri, *signature* JFIF merupakan file yang berekstensi JPG atau JPEG, yang berarti file tersebut merupakan file gambar. Ketika kita klik tombol Export Contents, kita dapat menyimpan file tersebut yang berformat .raw.

Untuk memastikan kembali file **vol1-sector73.raw** tersebut tipenya apa, kita dapat mengetik *command* file **vol1-sector73.raw** pada CMD (lihat gambar 11).

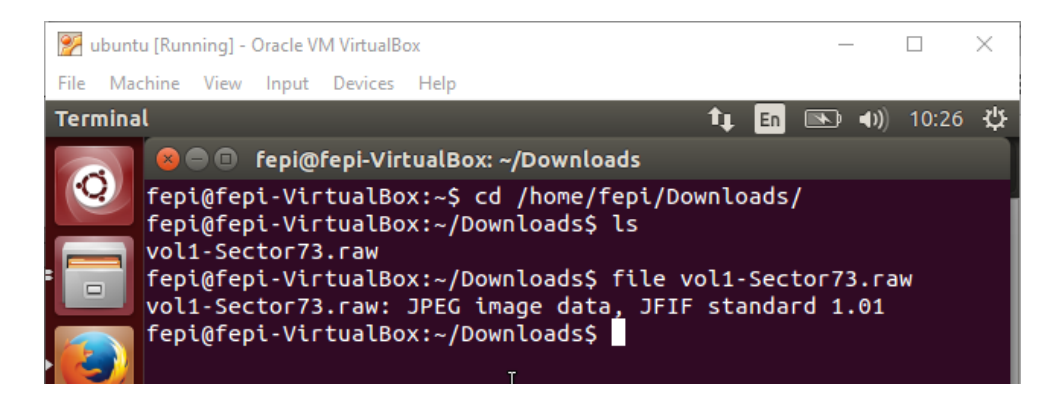

Gambar 11: file vol1-sector73.raw

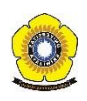

Dari hasil gambar 11, kita dapat mengetahui bahwa memang benar file vol1sector73.raw berekstensi JPEG atau JPG. Untuk melihat gambar dari file vol1sector73.raw kita harus mengubah format file tersebut menjadi vol1-sector73.jpg, agar gambar dari file tersebut dapat kita lihat.

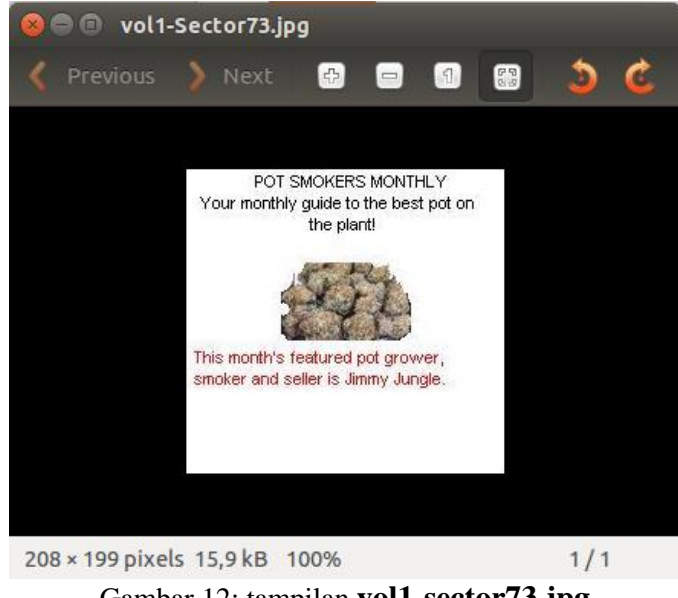

Gambar 12: tampilan vol1-sector73.jpg

Setelah melakukan forensic pada Fat Contents 73-103 (31), maka langkah selanjutnya adalah kita lakukan juga forensic pada Fat Contents 104-108 (5) yang masih menggunakan *tools* autopsy. Berikut adalah proses forensic yang dilakukan:

|                    | FILE ANALYSIS KEYWORD SEARCH FILE TYPE MAGE DETAILS META DATA DATA DATA UNIT HELP CLOSE                                               |
|--------------------|----------------------------------------------------------------------------------------------------|
|                    |                                                                                                    |
| Sector Number:     |                                                                                                    |
| 104                | EVENET CONTENTS AND NOTE                                                                                                    |
|                    | ACCIL (display, report) & Har (display, report) & ACCIL Strings (display, report)                                                     |
| Number of Sectors: | ASCII (uspidy - report) * Hex (uspidy - report) * ASCII Strings (uspidy - report)                                                     |
| 1                  | File type: empty (Zip archive data, at least v2.0 to extract)                                                                         |
|                    | Sectors: 104-100                                                                                                    |
| Sector Size: 512   | Status: Anocated                                                                                                    |
|                    | ASCII Contents of Sectors 104-108 in image-0-0                                                                                        |
| Address Type:      |                                                                                                    |
| Regular (dd) 🔻     | Z.,.U`BScheduled Visits.xls1*.Ip1H. <k.uq*6.\$~ufnv0`6t#r#-4ht.b.^.?.rrf< th=""></k.uq*6.\$~ufnv0`6t#r#-4ht.b.^.?.rrf<>               |
|                    |                                                                                                    |
| Lazarus Addr: 🗌    | t.sn.22.13m                                                                                                    |
|                    | ?H                                                                                                    |
| VIEW               | Bgvmg[A.U.U0M1.[.dz.exT3.wx.N.2.'JG.8z.q8. <z^.%+b>nW3'. N[!z.Ut.~IZ7<br/>I P 6 d II</z^.%+b>                                         |
|                    |                                                                                                    |
| ALLOCATION LIST    | a. bg. 02.X2X                                                                                                    |
|                    | 5X. K8.64):56                                                                                                    |
|                    | 3).3],                                                                                                    |
|                    | [C+.2.,H.AR,RU,I.,.5.W.,Z.,.NL,.9.e.]6,D,D,W05,R.?<br>[C β mi V & be_i 9 dvp dr3. NPV ∠ E 6 M · Δ λΔ 3 % E n ] 6n% & E\∠ 7.0 v δ μ.α. |
|                    | ,F.,.WJ3.Fa.V.OUU                                                                                                    |
|                    | , V. A., y                                                                                                    |
|                    | 0-ALL 0. i( 0. i)( 05 b N( H V0 1. 0. PK Z., U B                                                                                      |
|                    |                                                                                                    |

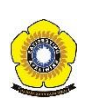

| zip<br>jar<br>odt<br>ods<br>odp<br>docx<br>xisx<br>pptx<br>vsdx<br>apk | zip file format and formats based on it, such as JAR, ODF,<br>OOXML | 0 | <b></b> | 50 4B 03 04<br>50 4B 05 06<br>(empty archive)<br>50 4B 07 08<br>(spanned archive) |
|------------------------------------------------------------------------|---------------------------------------------------------------------|---|---------|-----------------------------------------------------------------------------------|
| rar                                                                    | RAR archive version 1.50 onwards <sup>(8)</sup>                     | 0 | Rar!    | 52 61 72 21 1A<br>07 00                                                           |
| rar                                                                    | RAR archive version 5.0 onwards <sup>[9]</sup>                      | 0 | Rar!    | 52 61 72 21 1A<br>07 01 00                                                        |
|                                                                        |                                                                     |   | 3       |                                                                                   |

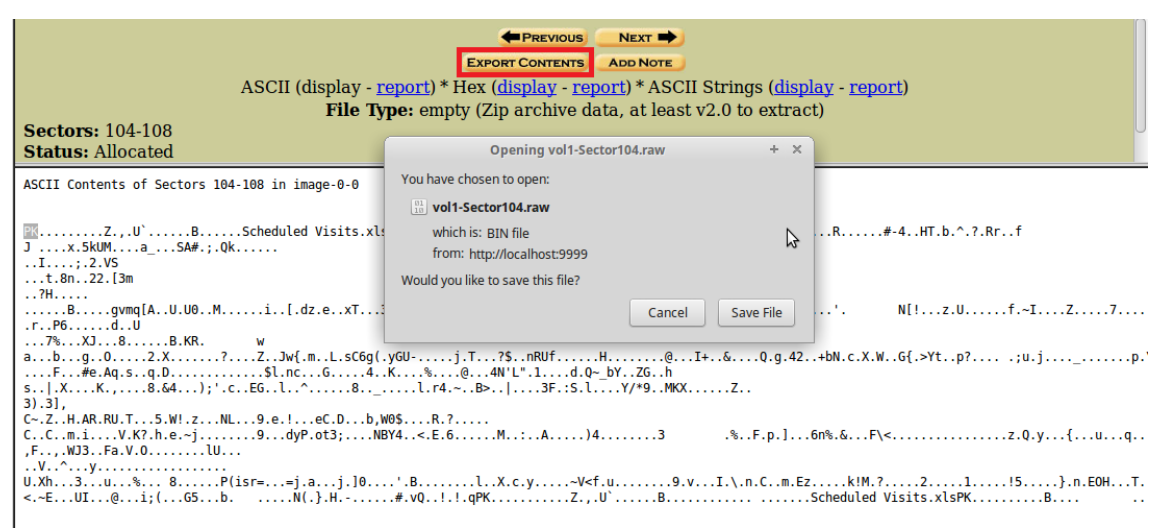

Gambar 13: proses forensic Fat Contents 104-108 (5)

Berdasarkan gambar 13, dapat kita ketahui bahwa file Fat Contents 104-108 (5) memiliki file *signature* berupa PK. Jika kita telusuri, file dengan *signature* PK tersebut merupakan file ekstensi zip, jar, odt, ods, odp, docx, xlxs, pptx, vsdx, dan apk. Untuk mengetahui berupa apa fat contents 104-108 (5), maka kita lakukan export contents. Ketika di export, maka akan muncul file dengan nama **vol1-sector104.raw**. Setelah file **vol1-sector104.raw** kita simpan, tahap selanjutnya adalah kita langsung saja mengubah ekstensi file **vol1-sector104.raw** menjadi **vol1-sector104.zip**.

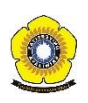

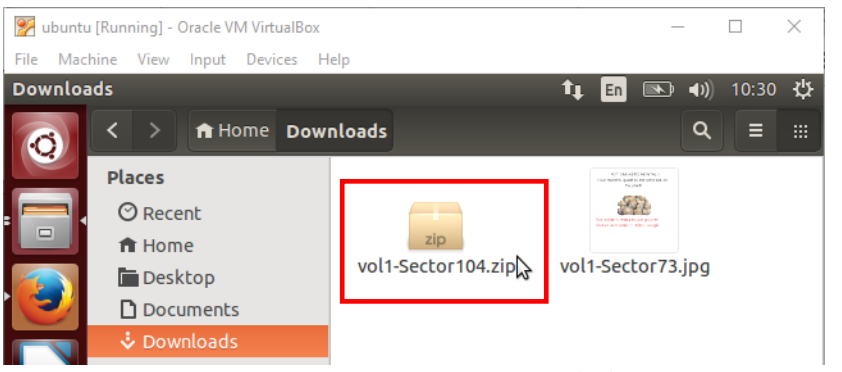

Gambar 14: file vol1-sector104.zip

Pada saat file **vol1-sector104.zip** ingin kita ekstrak, maka vol1-sector104.zip tidak dapat kita ekstrak karena file tersebut diamankan dengan password.

| File       Machine       View       Input       Devices       Help         Archive       Manager       10:30       4         Image: Image: Im                                                                                                    | 📝 ubuntu  | [Running] - Oracle VM VirtualBox                                                                                                    | —          |         | $\times$ |
|----------------------------------------------------------------------------------------------------|-----------|----------------------------------------------------------------------------------------------------|------------|---------|----------|
| Archive Manager       t Image: Image:                                          | File Mach | nine View Input Devices Help                                                                                                    |            |         |          |
| > ▲ Home Downloads     Q ≡ #       Places     Image: Constraint of the second second                                                                        | Archive I | Manager 🕇 🖬                                                                                                    | <b>()</b>  | 10:30   | ψ        |
| Places  Places  Recent  Home  Place  Places  Places Places Places | 0         | < >                                                                                                    | ٩          | Ξ       |          |
| Extract archive                                                                                                    |           | Places  O Recent  Home  Vol1-Sector104.zip  Vol1-Sector  Vol1-Sector | or73.jpg   |         |          |
| Password required for "vol1-Sector104.zip"<br>Password:<br>Cancel OK                                                                                                    |           | Password required for "vol1-Sector104.zi     Password:     Cancel OK                                                                                                    | p"         |         |          |
| Computer Network  Connect to Server  "vol1-Sector104.zip" selected (2,6 kB)                                                                                                    |           | © Computer<br>Network<br>☐ Browse Network<br>☐ Connect to Server<br>"vol1-Sector104.zi                                                                                                    | p" selecte | ed (2,6 | kB)      |

Gambar 15: file vol1-sector104.zip diamankan menggunakan password.

Kita tidak dapat mengetahui apa password dari file **vol1-sector104.zip** tersebut, tetapi kita dapat menganalisa bahwa ada kemungkinan tersangka bandar narkoba menyembunyikan passwordnya pada gambar **vol1-sector73.jpg.** Untuk mengetahui apakah ada karakter unik atau tidak pada gambar tersebut, maka kita gunakan *tools* strings. Untuk menjalankan strings kita ketik *command* pada CMD : **\$ strings vol1-sector73.jpg.** Strings merupakan *tools* aplikasi yang berfungsi untuk melihat karakter pada sebuah file.

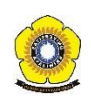

| 8            | fepi@fepi-VirtualBox: ~/Downloads                        |
|--------------|----------------------------------------------------------|
| feni         | Ofeni-VirtualBox:~/Downloads\$ strings vol1-Sector73 ing |
| лете         |                                                          |
| 51 II<br>C 1 | ,                                                        |
| (7)          | ,π<br>01444                                              |
| 10-9         | 2 242                                                    |
| 9=0          |                                                          |
| :222         |                                                          |
| \$3DF        |                                                          |
| %&`(         | )*456789:CDEFGHIJSIUVWXYZCOETGNIJSTUVWXYZ                |
|              |                                                          |
| & ( )        | *56789:CDEFGHIJSTUVWXYZcdefghijstuvwxyz                  |
| A=2>         | ic                                                       |
| KS,-         |                                                          |
| >!:>         |                                                          |
| 0*x+         |                                                          |
| Eu,(         |                                                          |
| S,rF         |                                                          |
| dmYh         |                                                          |
| VR]M         |                                                          |
| 1YY"         |                                                          |
| V6.          | /4                                                       |
| *\n\$        |                                                          |
| {S2~         |                                                          |
| G(Xc         |                                                          |
| FFFy         |                                                          |
|              | NrH'                                                     |
| pu0          | k                                                        |
| go}b         |                                                          |
| `/9'         |                                                          |
| Τw           | l                                                        |
| <\[M         | 10                                                       |
| T[9j         | I                                                        |
| k}Bx         | l`VE                                                     |
| s\$6s        | · •                                                      |
| zz7q         |                                                          |
| K;dM         | ij                                                       |
| )UfR         | lcvm                                                     |
| 8-'H         | Ş                                                        |
| FFFy         |                                                          |
|              | NrH'                                                     |
| 7g%          |                                                          |
| 9'p+         |                                                          |
| R*]I         |                                                          |
| oqk4         |                                                          |
| I+^L         |                                                          |
| pw=g         | oodtimes                                                 |
| fepi         | @fepi-VirtualBox:~/Downloads\$                           |

Gambar 16: proses menjalankan *tools* stings.

Berdasarkan gambar 16, kita telah mendapatkan klue bahwa pw=goodtimes. Jika kita ketik di file **vol1-sector104.zip**, dapat kita lihat bahwa file tersebut berisi file excel **Scheduled Visit.xls.** 

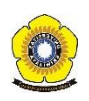

| 📝 ubuntu [Running | g] - Oracle VM                         | /irtualBox                      |                               |                    |                                                                                                    | _           |        | $\times$         |
|-------------------|----------------------------------------|---------------------------------|-------------------------------|--------------------|----------------------------------------------------------------------------------------------------|-------------|--------|------------------|
| File Machine Vi   | ew Input D                             | evices H                        | elp                           |                    |                                                                                                    |             |        |                  |
| Archive Manage    | er                                     |                                 |                               |                    | 1, En (                                                                                                    | <b>N ()</b> | 10:35  | ₩                |
|                   | > 🔒 Horr                               | ne Dow                          | nloads                        |                    |                                                                                                    | ٩           | Ξ      |                  |
|                   | ecent<br>lome<br>loskton<br>Coskton    | ct archiv                       | vol1-Sector10                 | 94.zip             | voidente de la constante de la constante de la | r73.jpg     |        |                  |
|                   | F                                      | Password<br>Password<br>goodtim | d required for "<br>I:<br>Ies | vol1-Sec           | tor104.zip                                                                                                    | י"          |        |                  |
|                   | Computer<br><b>/ork</b><br>Browse Netw | rork                            |                               | Cancel             | ОК                                                                                                    |             |        |                  |
|                   | onnect to Se                           | erver                           |                               | "vol1-See<br>🕞 💿 🛃 | ctor104.zip<br>🔏 🗔 📃 🖆                                                                                                    | " selecte   | d (2,6 | kB)<br>Ctrl _::: |

Gambar 17: memasukan password "goodtimes"

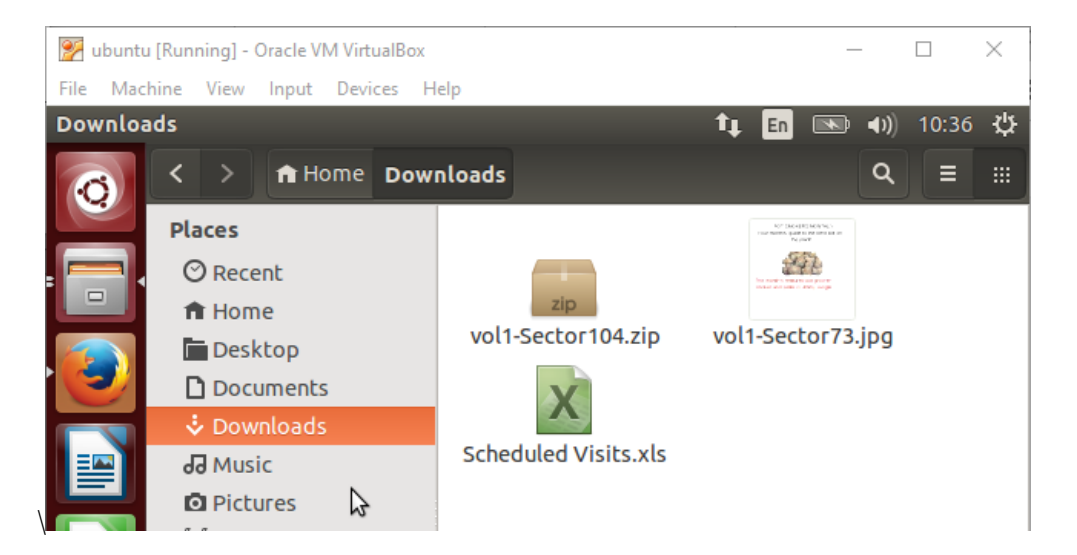

Gambar 18: file excel Scheduled Visit.xls hasil ekstrak vol-sector104.zip

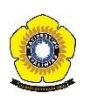

|                            | 💅 ubunt | u [Run       | ning] - Oracle    | VM VirtualBox             |                            | _     |                   | $\times$ |
|----------------------------|---------|--------------|-------------------|---------------------------|----------------------------|-------|-------------------|----------|
|                            | File Ma | chine        | View Input        | Devices Help              |                            |       |                   |          |
| 1                          | Schedul | ed V         | isits.xls - Li    | breOffice Calc            | 💶 🖬 📼                      | D 🕩)  | 10:36             | ψ        |
|                            | 0       | -            | • 📄 •             | 🖉 🛋 📝                     | 📡 🖹 🗎 🖋 💞 👗                | Ē     | ] -               | »        |
|                            |         | =            | Arial             | ▼ 10                      | • A A A E E                |       | $\Leftrightarrow$ | »        |
| •                          |         | B50          |                   | <b>√</b> f(x) <b>Σ</b> =  | Monday (1)                 |       |                   |          |
| Ľ                          |         |              | Α                 | В                         | С                          |       | D                 | Ā        |
|                            | 3       | 1            | Month             | DAY                       | HIGH SCHOOLS               |       |                   |          |
|                            |         | 2            | 2002              |                           | K .                        |       |                   | 8        |
|                            |         | 3            | April             | Monday (1)                | Smith Hill High School (A) |       |                   |          |
|                            | =       | 4            |                   | Tuesday (2)               | Key High School (B)        |       |                   |          |
|                            |         | 6            |                   | Thursday (3)              | Birard High School (D)     |       |                   |          |
| ľ                          |         | 7            |                   | Friday (5)                | Richter High School (E)    |       |                   | _        |
|                            |         | 8            |                   | Monday (1)                | Hull High School (F)       |       |                   |          |
| 1                          |         | 9            |                   | Tuesday (2)               | Smith Hill High School (A) |       |                   |          |
|                            |         | 10           |                   | Wednesday (3)             | Key High School (B)        |       |                   |          |
|                            |         | 11           |                   | Thursday (4)              | Leetch High School (C)     |       |                   | _        |
|                            |         | 12           |                   | Friday (5)                | Birard High School (D)     |       |                   | _        |
| Р                          |         | 13           |                   | Monday (1)                | Richter High School (E)    |       |                   |          |
| 1                          | A       | 14           |                   | Tuesday (2)               | Hull High School (F)       |       |                   |          |
| ľ                          |         | 15           |                   | Thursday (4)              | Key High School (R)        |       |                   |          |
| Þ                          |         | 17           |                   | Friday (5)                | Leetch High School (C)     |       |                   |          |
| L                          |         | 18           |                   | Monday (1)                | Birard High School (D)     |       |                   |          |
| 1                          |         | 19           |                   | Tuesday (2)               | Richter High School (E)    |       |                   | -n       |
|                            |         | 20           |                   | Wednesday (3)             | Hull High School (F)       |       |                   | =        |
|                            |         | 21           |                   | Thursday (4)              | Smith Hill High School (A) |       |                   |          |
| ľ                          |         | 22           |                   | Friday (5)<br>Monday (1)  | Key High School (B)        |       |                   |          |
| ł                          |         | 23           |                   | Tuesday (2)               | Birard High School (D)     |       |                   | -11      |
| L                          |         | 25           | May               | 1000000 (L)               |                            |       |                   |          |
| 1                          |         | 26           | ,                 | Wednesday (3)             | Richter High School (E)    |       |                   |          |
|                            |         | 27           |                   | Thursday (4)              | Hull High School (F)       |       |                   |          |
| П                          | ~       | 28           |                   | Friday (5)                | Smith Hill High School (A) |       |                   |          |
|                            |         | 29           |                   | Monday (1)<br>Tuesday (2) | Key High School (B)        |       |                   |          |
| 14                         | a       | 31           |                   | Wednesday (3)             | Birard High School (D)     |       |                   |          |
| ŕ                          |         | 32           |                   | Thursday (4)              | Richter High School (E)    |       |                   |          |
|                            |         | 33           |                   | Friday (5)                | Hull High School (F)       |       |                   | _        |
|                            |         | 34           |                   | Monday (1)                | Smith Hill High School (A) |       |                   |          |
|                            |         | 35           |                   | Tuesday (2)               | Key High School (B)        |       |                   |          |
|                            |         | 36           |                   | Wednesday (3)             | Leetch High School (C)     |       |                   |          |
| ľ                          |         | 37           |                   | Thursday (4)              | Birard High School (D)     |       |                   |          |
|                            | E       | 38           |                   | Friday (5)                | Richter High School (E)    |       |                   | _[]      |
| I                          |         | 39           |                   | Monday (1)<br>Tuesday (2) | Hull High School (F)       |       |                   | —M       |
| 1                          |         | 40           |                   | Wednesday (3)             | Key High School (B)        |       |                   | _        |
|                            |         | 42           |                   | Thursday (4)              | Leetch High School (C)     |       |                   |          |
|                            | 1999 I  | 43           |                   | Friday (5)                | Birard High School (D)     |       |                   |          |
|                            |         | 44           |                   | Monday (1)                | Richter High School (E)    |       |                   |          |
|                            | A.      | 45           |                   | Tuesday (2)               | Hull High School (F)       |       |                   | _        |
|                            | -       | 46           |                   | Wednesday (3)             | Smith Hill High School (A) |       |                   |          |
| Z                          |         | 47<br>10 0 0 | ।<br>NH) Sheet1 🖉 | i nursday (4)             | Key High School (B)        |       |                   |          |
| Sheet 1/3 PageStyle Sheet1 |         |              |                   |                           |                            | -+    | 100%              |          |
| F                          |         | Sile         | , s roge          |                           |                            |       | Right             | `trl     |
| 1                          |         |              |                   |                           |                            | 📟 🛷 🛄 | a regine c        |          |

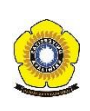

| 쭑 ubunt               | u [Run | ning] - Oracle | VM VirtualBox                   |                            | _         |                   | ×          |
|-----------------------|--------|----------------|---------------------------------|----------------------------|-----------|-------------------|------------|
| File Mad              | hine   | View Input     | Devices Help                    |                            |           |                   |            |
| Schedul               | ed V   | isits.xls - Li | breOffice Calc                  | tı 🖬 🛛                     | <b>()</b> | 10:37             | 깐          |
|                       |        |                |                                 |                            |           | -                 | - <b>T</b> |
|                       | - 1    | 🌡 T 🚞 T        | 🖄 🖾 📝                           |                            |           |                   | »          |
|                       |        |                |                                 |                            |           |                   |            |
|                       | - 1    | Arial          | ▼ 10                            |                            |           | $\leftrightarrow$ | »          |
|                       |        |                |                                 |                            |           |                   |            |
|                       | B40    |                | $\nabla f(x) \mathbf{\Sigma} =$ | Tuesday (2)                |           |                   |            |
|                       |        | Α              | в                               | С                          |           | D                 | <u> </u>   |
|                       | 47     |                | Thursday (4)                    | Key High School (B)        |           |                   |            |
|                       | 48     |                | Friday (5)                      | Leetch High School (C)     |           |                   |            |
|                       | 49     | ຽນົne          |                                 |                            |           |                   |            |
|                       | 50     |                | Monday (1)                      | Birard High School (D)     |           |                   | _          |
|                       | 51     |                | Tuesday (2)                     | Richter High School (E)    |           |                   |            |
|                       | 52     |                | Wednesday (3)                   | Hull High School (F)       |           |                   |            |
|                       | 53     |                | Thursday (4)                    | Smith Hill High School (A) |           |                   |            |
|                       | 54     |                | Friday (5)                      | Key High School (B)        |           |                   |            |
|                       | 55     |                | Monday (1)                      | Leetch High School (C)     |           |                   |            |
|                       | 56     |                | Tuesday (2)                     | Birard High School (D)     |           |                   |            |
|                       | 57     |                | Wednesday (3)                   | Richter High School (E)    |           |                   | -          |
|                       | 58     |                | Thursday (4)                    | Hull High School (F)       |           |                   | 0          |
|                       | 59     |                | Friday (5)                      | Smith Hill High School (A) |           |                   | _          |
|                       | 60     |                | Monday (1)                      | Key High School (B)        |           |                   | _          |
| $ $ $\Rightarrow$ $ $ | 61     |                | Tuesday (2)                     | Leetch High School (C)     |           |                   | _          |
| <u>a</u>              | 62     |                | Wednesday (3)                   | Birard High School (D)     |           |                   |            |
| 201                   | 63     | <u> </u>       | Thursday (4)                    | Richter High School (E)    |           |                   | •          |
|                       | 64     |                | Friday (5)                      | Hull High School (F)       |           |                   | _          |
|                       | 65     |                | Monday (1)                      | Smith Hill High School (A) |           |                   |            |
|                       | 66     |                | Tuesday (2)                     | Key High School (B)        |           |                   |            |
|                       | 67     |                | Wednesday (3)                   | Leetch High School (C)     |           |                   |            |
|                       | 68     |                | Thursday (4)                    | Birard High School (D)     |           |                   |            |
|                       | 69     |                | Friday (5)                      | Richter High School (E)    |           |                   | _          |
|                       | 70     |                |                                 |                            |           |                   |            |
|                       | 71     |                |                                 |                            |           |                   |            |
|                       | 72     | Sheets 4       | hant2 /shant2 / A               |                            |           |                   |            |
|                       | Sha    | ot 1/3 Doo     | Style Sheets / 9/               |                            | 0         |                   | 100%       |
|                       | She    | ecty 5 Page    | style_sneet1                    |                            |           | T Pickt           | Ctrl       |
|                       |        |                |                                 |                            |           | C Right           | Car        |

Gambar 19: isi file Scheduled Visit.xls

Dari hasil gambar 19, kita dapat mengetahui bahwa Joe Jacob mengedarkan narkoba diberbagai sekolah. Data yang disajikan merupakan data dari bulan april s.d. juni 2002.

Sebelumnya kita telah mengetahui bahwa terdapat file yang telah dihapus, untuk melakukan forensic selanjutnya kita gunakan *tools* **foremost** untuk merecover file yang telah dihapus itu. Berikut adalah langkah-langkah menggunakan *tools* foremost :

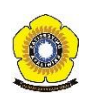

Menjalankan perintah foremost, kita gunakan perintah **\$ foremost -v -l image -o** recover.

| 800                                                                                                    | fepi@fepi-VirtualBox:              | ~/Docum                                                                   | ents/kjk |                 |          |  |  |
|----------------------------------------------------------------------------------------------------|------------------------------------|---------------------------------------------------------------------------|----------|-----------------|----------|--|--|
| fepi@fep<br>s/kik/                                                                                                    | oi-VirtualBox:/tmp/                | /kasus.n                                                                  | arkoba\$ | cd /home/fepi/  | Document |  |  |
| fepi@fepi-VirtualBox:~/Documents/kjk\$ ls                                                                                                    |                                    |                                                                           |          |                 |          |  |  |
| tmage tmage.ztp<br>fepi@fepi-VirtualBox:~/Documents/kjk\$ foremost -v -i image -o r<br>ecover                                                                                                    |                                    |                                                                           |          |                 |          |  |  |
| Foremost<br>k Mikus<br>Audit Fi                                                                                                    | version 1.5.7 by<br>le             | Jesse K                                                                   | ornblum  | , Kris Kendall, | and Nic  |  |  |
| Foremost started at Thu Mar 23 10:42:32 2017<br>Invocation: foremostI-v -i image -o recover<br>Output directory: /home/fepi/Documents/kjk/recover<br>Configuration file: /etc/foremost.conf<br>Processing: image |                                    |                                                                           |          |                 |          |  |  |
| <br>File: in                                                                                                    | 200                                |                                                                           |          |                 |          |  |  |
| Start: Thu Mar 23 10:42:32 2017<br>Length: 1 MB (1474560 bytes)                                                                                                    |                                    |                                                                           |          |                 |          |  |  |
| Num<br>t                                                                                                    | Name (bs=512)                      | Si                                                                        | ze       | File Offset     | Commen   |  |  |
| 0:                                                                                                    | 00000073.jpg                       | 8                                                                         | КВ       | 37376           |          |  |  |
| 1:<br>foundat=                                                                                                    | 00000033.doc<br>Scheduled Visits.> | 21<br><ls**1**< td=""><td>KB<br/>I</td><td>16896</td><td></td></ls**1**<> | KB<br>I  | 16896           |          |  |  |
| ႜႜႜႜၜ<br>ဨႜၯၟၣၜၜႃၛႜၛႍၜၜ <kၜuqၜqၜၜ*6ၜ\$ၜၛၛႄႜၯ<br>ၜNVOၜၜၜ`6Tႃၛႄ.#ၜၜႃၛၛႄၜႃၛႄၜႜၛႜ<br/>ၣႍၜၜၛႄႍxo5kUMၜၜၜၜa_ၜၜSA#ၜ;ၜQk멏ၜၜ႞ဨ</kၜuqၜqၜၜ*6ၜ\$ၜၛၛႄႜၯ<br>                                                                    |                                    |                                                                           |          |                 |          |  |  |
| <u>i∯</u> 1♥ <u>i∯</u> ♥;<br>2:<br>*!                                                                                                    | 00000104.zip <sup>I</sup>          | 2                                                                         | КВ       | 53248           |          |  |  |
| Finish:                                                                                                    | Thu Mar 23 10:42:3                 | 32 2017                                                                   |          |                 |          |  |  |
| 3 FILES                                                                                                    | EXTRACTED                          |                                                                           |          |                 |          |  |  |
| jpg:= 1<br>ole:= 1<br>zip:= 1                                                                                                    |                                    |                                                                           |          |                 |          |  |  |
|                                                                                                    |                                    |                                                                           |          |                 |          |  |  |
| Foremost                                                                                                    | t finished at Thu M                | 1ar 23 1                                                                  | 0:42:32  | 2017            |          |  |  |

Gambar 20: proses menjalankan tools foremost.

Setelah menjalankan *tools* foremost, pada direktori **kjk**, terdapat direktori baru yang bernama recover. Dalam direktori tersebut terdapat sebuah dokumen .doc.

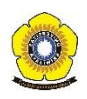

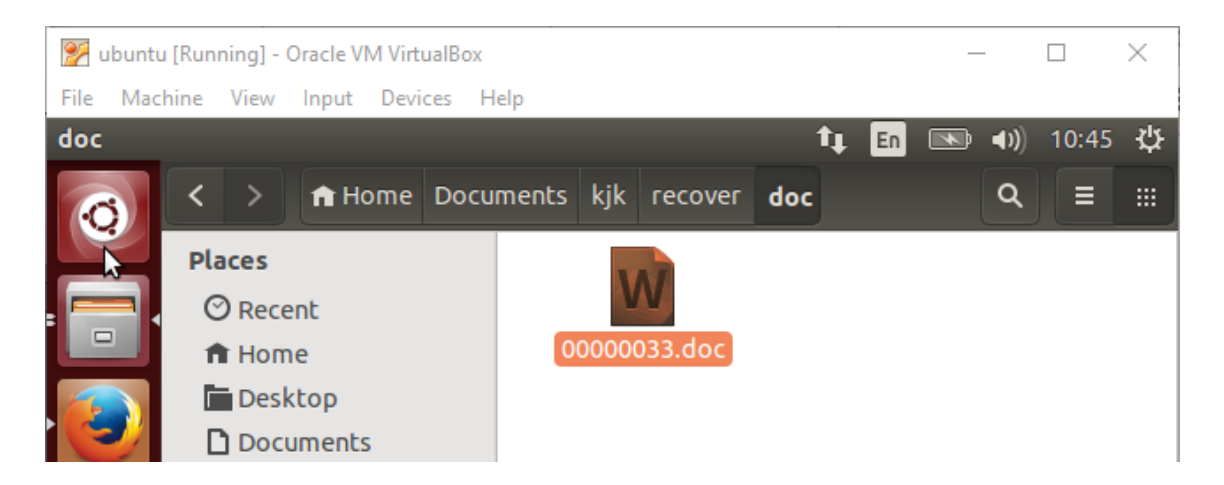

Jimmy Jungle 626 Jungle Ave Apt 2 Jungle, NY 11111

Jimmy:

Dude, your pot must be the best – it made the cover of High Times Magazine! Thanks for sending me the Cover Page. What do you put in your soil when you plant the marijuana seeds? At least I know your growing it and not some guy in Columbia.

These kids, they tell me marijuana isn't addictive, but they don't stop buying from me. Man, I'm sure glad you told me about targeting the high school students. You must have some experience. It's like a guaranteed paycheck. Their parents give them money for lunch and they spend it on my stuff. I'm an entrepreneur. Am I only one you sell to? Maybe I can become distributor of the year!

I emailed you the schedule that I am using. I think it helps me cover myself and not be predictive. Tell me what you think. To open it, use the same password that you sent me before with that file. Talk to you later.

Thanks,

Joe

Gambar 21: isi dokumen yang berektensi .doc pada direktori recover.

Berdasarkan gambar 21, kita dapat mengetahui bahwa dokumen tersebut merupakan sebuah surat yang ditujukan untuk Jimmy Jungle dari Joe Jacob.

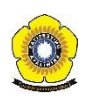

Untuk informasi penyidikan, berikut adalah informasi-informasi yang diperlukan berdasarkan hasil forensic.

- 1. Who is Joe Jacob's supplier of marijuana and what is the address listed for the supplier?
  - Jimmy Jungle, alamat 626 Jungle Ave Apt 2, Jungle, NY 11111
- 2. What crucial data is available within the coverpage.jpg file and why is this data crucial?
  - Data penting tersebut ada pada file vol-Sector73.jpg dan vol-Sector104.zip, dimana file-file berisi informasi list sekolah-sekolah yang terdapat konsumen narkoba.
- 3. What (if any) other high schools besides Smith Hill does Joe Jacobs frequent?
  > Key High School, Leetch High School, Birard High School, Richter High School, Hull High School.
- 4. For each file, what processes were taken by the suspect to mask them from others?
  File yang berisi jadwal kunjungan Joe Jacob ke sekolah-sekolah dibuat dalam file vol-sector104.zip, kemudian file tersebut diamankan menggunakan password yang diselipkannya pada gambar vol-sector73.jpg.
- 5. What processes did you (the investigator) use to successfully examine the entire contents?
  - File vol1-sector73.raw berekstensi JPEG atau JPG. Untuk melihat gambar dari file vol1-sector73.raw kita harus mengubah format file tersebut menjadi vol1sector73.jpg, agar gambar dari file tersebut dapat kita lihat.

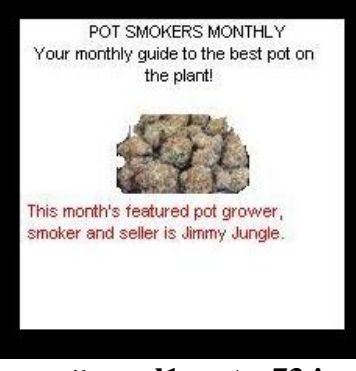

tampilan vol1-sector73.jpg

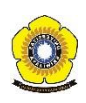

- Menggunakan tools String \$ strings vol1-sector73.jpg untuk mendapatkan password: goodtimes, dimana password tersebut digunakan untuk mengamankan file vol1-sector104.zip. Setelah diekstrak, file vol1-sector104.zip berisikan dokumen tentang list sekolah tempat transaksi narkobanya. Isi dokumen dapat dilihat pada gambar 19.
- Menggunakan *tools* foremost untuk merecovery file yang telah dihapus. Hasil dari recovery tersebut berisi sebuah surat yang ditulis Joe Jacob untuk Jimmy Junggle.

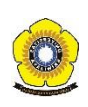

# DAFTAR PUSTAKA

- [1] R. E. Indrajit, "Forensik Komputer," Artikel, vol. 1, no. C, pp. 1–11, 2011.
- [2] F. Sulianta, "Komputer Forensik," 2008.

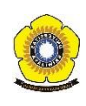